## About the RAMP Registration Process for WHMHA

Disable pop up blockers on your computer.

Before you Click register now review the details below

In the welcome area, "New to the Site?" Click here to create a new account".

You will then be asked to provide your e-mail and new password. Keep a record of the e-mail and password used, as it will remain the same for next years' registration.

Next, check your email for your activation email. THIS WILL PROBABLY END UP IN YOUR JUNK/SPAM FOLDER.

Activate your account.

Login to your account

Member registration- If you have never registered a member through the website before, click on the season and then proceed through the steps. If you have registered a member previously there name will appear in the "My Registrants" box on the left side of the page, and you can simply click the register link beside their name. Then click the season you wish to register your member in.

Please review the details and the waivers, and check the "I Agree" checkbox to proceed.

Input your child's contact information and division. Enter the required information, choose the appropriate division and Click Next.

The next page will allow you to select yourself from the dropdown list. It display your physical address, review the information and ensure it is correct. Edit as necessary if the mailing address, or guardian information is different than the Child's please add and complete the information.

Complete the following questions asked and click on the next step.

Choose the appropriate package for your player choose your method of Payment. Click Next.

Review your registration information. Edit if necessary.

You will now be taken to a summary screen where you may choose to print your receipt or email it. You can always access the registration history for any child through the "My Registrants" box on the left side of the screen, click the "History" link and then select the season you wish to view. If you miss your emailed receipt, you can also access that here.

If you have additional children, repeat as necessary.